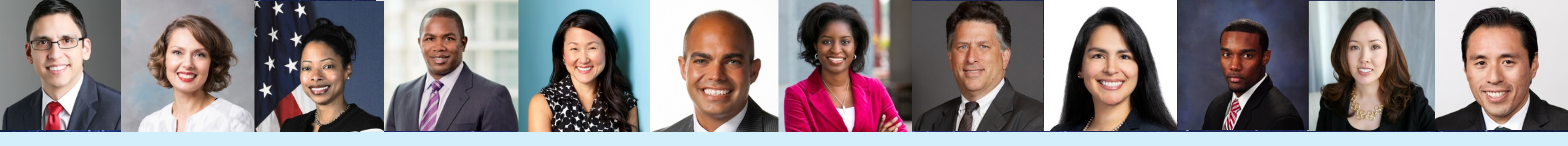

# A Step-by-Step Guide to Using the New and Improved LCLD Fellows and Pathfinder Directories

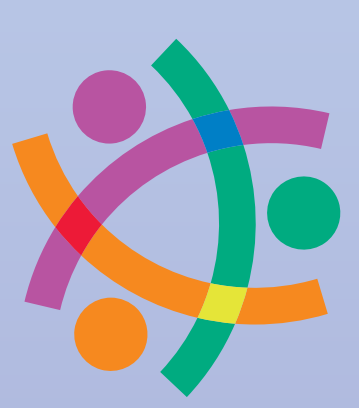

## Open the Fellows or Pathfinder Directory.

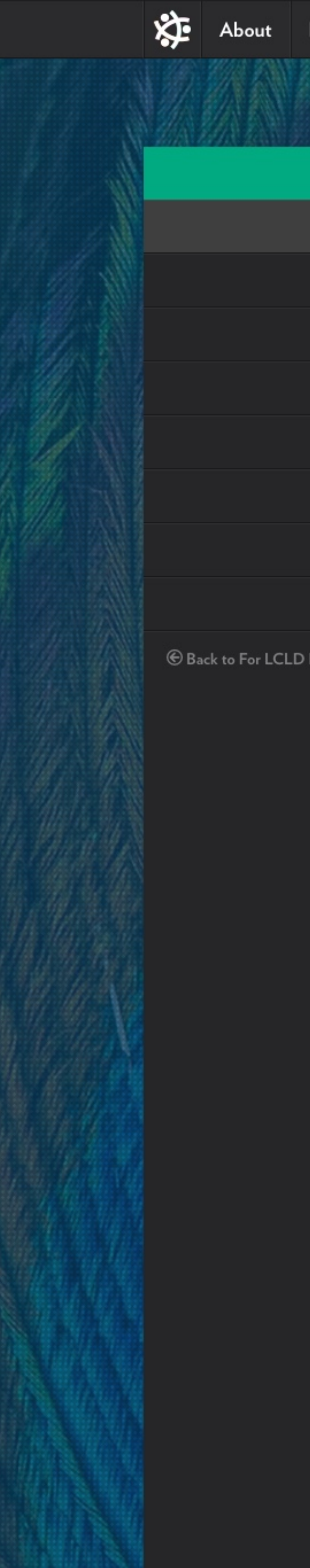

|          |                    |         |               |                                            |          | ٩                  |                |                  |
|----------|--------------------|---------|---------------|--------------------------------------------|----------|--------------------|----------------|------------------|
| Programs | Members            | Fellows | Resources     | What's Working                             | News     | Calendar Join      |                |                  |
|          |                    |         |               |                                            |          |                    |                |                  |
| FELLO    |                    | DY.     |               |                                            |          |                    |                |                  |
| FELLO    |                    | URT .   | <b>E</b> . 11 |                                            | •        |                    |                |                  |
|          |                    | ory     | Fell          | lows D                                     | ire      | ctory              |                |                  |
| 6        |                    | /lap    | For a listin  | ig of the LCLD Fello                       | ows Alum | ni Executive Counc | il members, pl | ease click here. |
| Curr     | rent Fellows Eve   | ents    | Keyword:      |                                            | Ad       | vanced             |                |                  |
|          | Fellows Wee        | ekly    |               |                                            |          | Search Options     | +              | Search           |
|          | Fellows Alur       | mni     | Showing       | 1: Program Year: 20                        | 018      |                    |                | Reset Search     |
| ,        | Alumni Leaders     | ship    | 232 - 270     | of 299 results                             |          |                    |                |                  |
|          | Alumni Eve<br>Cont | tact    | To<br>Pro     | <b>ngbang Jun-Seo</b><br>gram Year: 2018   |          |                    |                | VIEW PROFILE     |
| Fellows  |                    |         | •             |                                            |          |                    |                |                  |
|          |                    |         | Ch<br>Pro     | <b>rigusa Kisa</b><br>gram Year: 2018      |          |                    |                | VIEW PROFILE     |
|          |                    |         | Pro           | gram Year: 2018                            |          |                    |                | VIEW PROFILE     |
|          |                    |         | Pa<br>Pro     | <b>n Su</b><br>gram Year: 2018             |          |                    |                | VIEW PROFILE     |
|          |                    |         | Pro           | <b>mas Bunce</b><br>gram Year: 2018        |          |                    |                | VIEW PROFILE     |
|          |                    |         | Fra<br>Pro    | <b>ancis Yaconiello</b><br>gram Year: 2018 |          |                    |                | VIEW PROFILE     |
|          |                    |         | Pro           | <b>cara Jones</b><br>gram Year: 2018       |          |                    |                | VIEW PROFILE     |
|          |                    |         | Arr<br>Pro    | gram Year: 2018                            |          |                    |                | VIEW PROFILE     |
|          |                    |         | Ur<br>Pro     | r <b>uewa Himona</b><br>gram Year: 2018    |          |                    |                | VIEW PROFILE     |
|          |                    |         |               |                                            | e        | 28 29              | 30 )           |                  |

Navigate to your Profile page.

Notice that we've added a green **CLAIM THIS PROFILE** button, and removed the link for "Update this Profile."

• From now on, you will log in to update your Profile using a custom dashboard.

 Only those who have logged in will be able to see your full Profile, including bio, contact info, and Practice Areas.

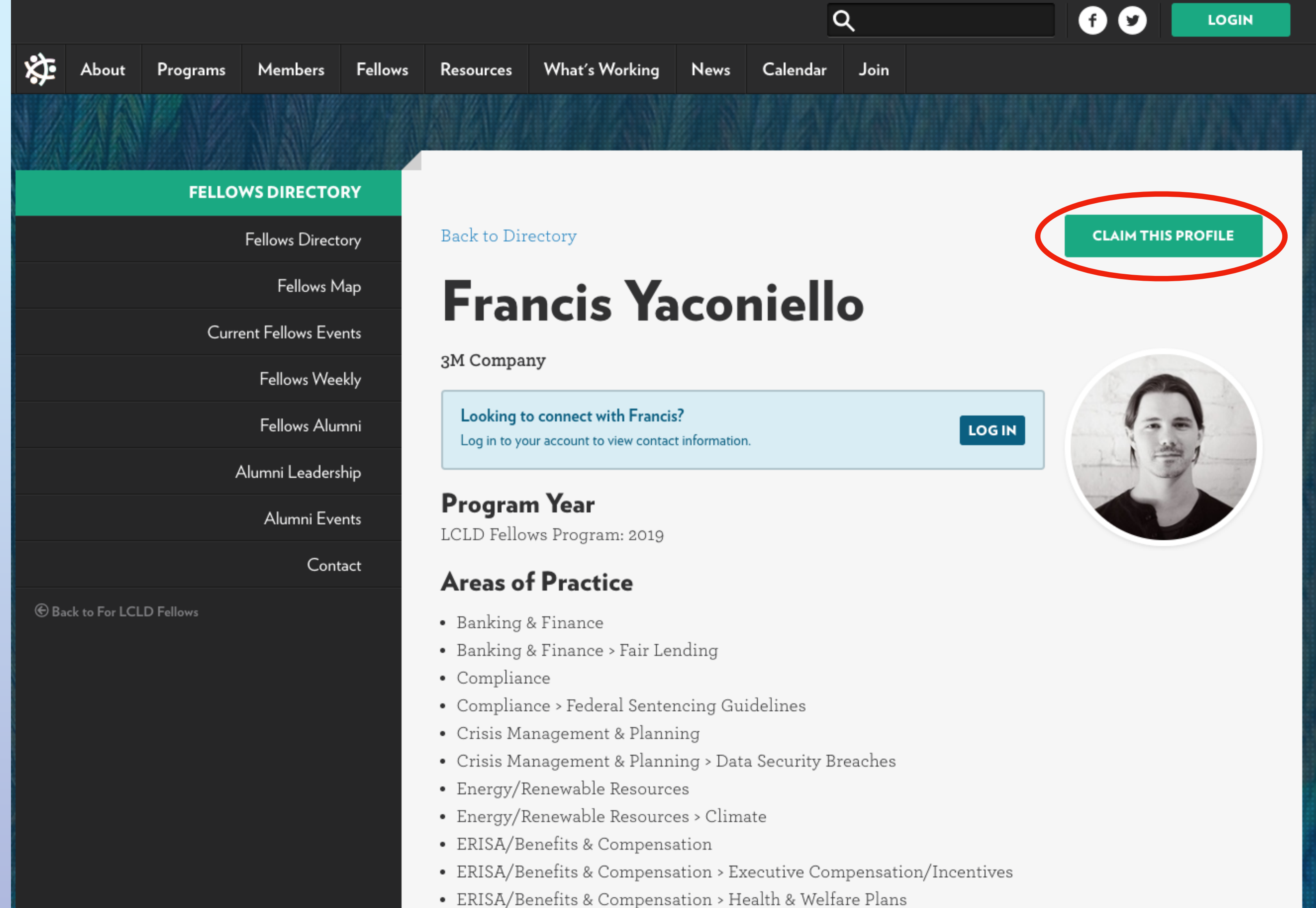

- ERISA/Benefits & Compensation > Pensions
- ERISA/Benefits & Compensation > Profit-Sharing & 401(k) Plans

### Law School

Virginia Commonwealth University

### Click on **CLAIM THIS PROFILE**. This will generate an email with further instructions, sent to the address we have on file for you.

A notice will appear on your Profile prompting you to check your email.

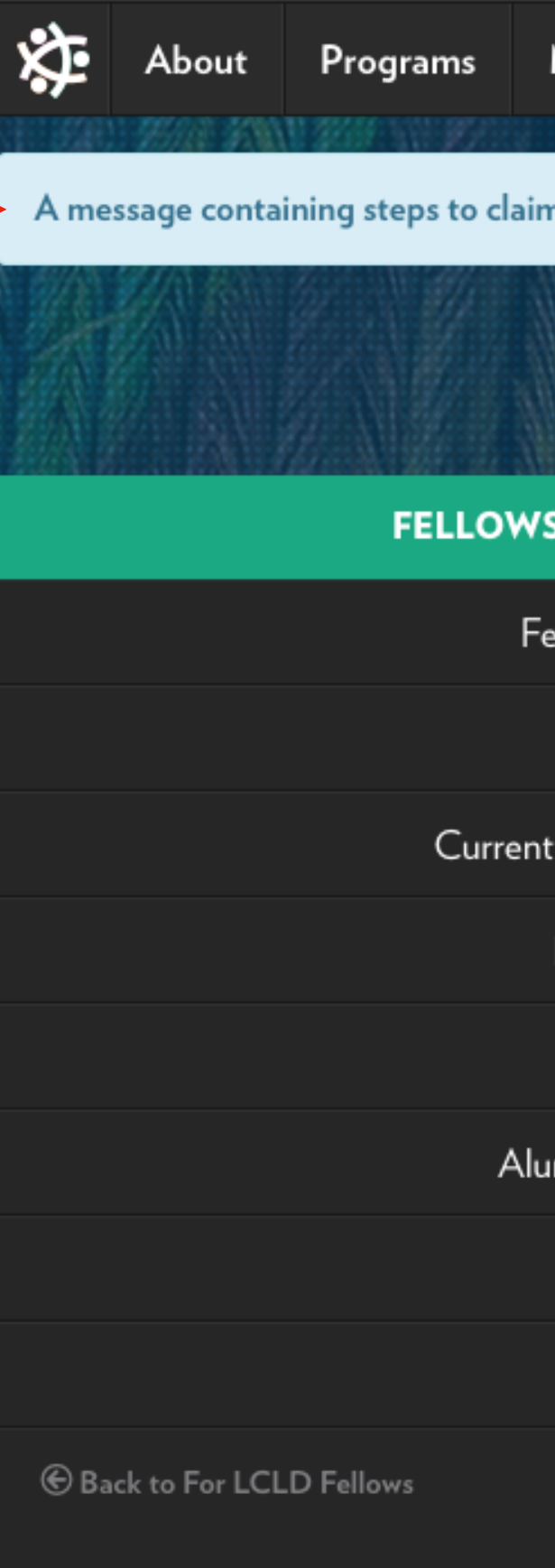

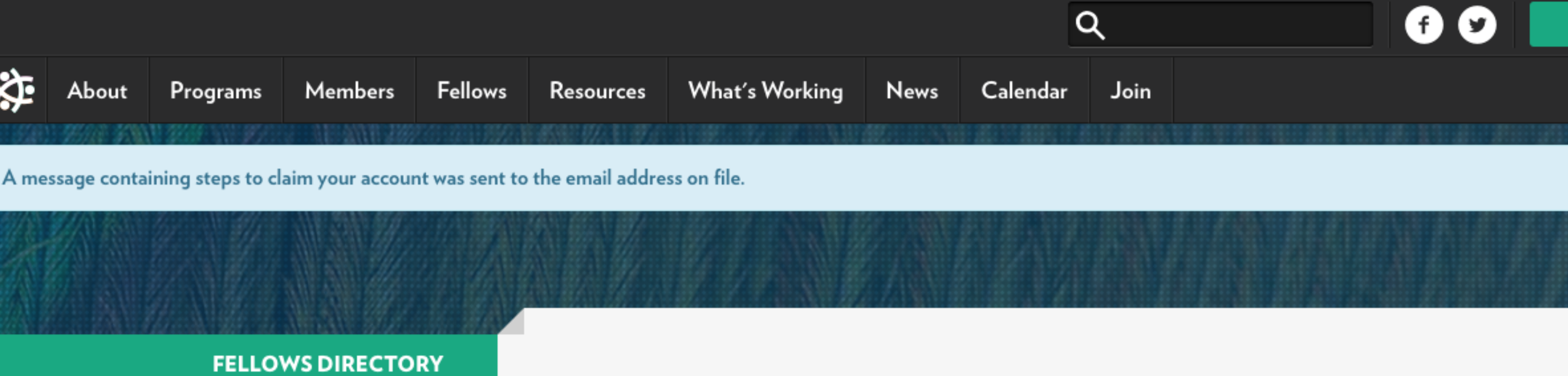

Fellows Directory

Fellows Map

**Current Fellows Events** 

Fellows Weekly

Fellows Alumni

Alumni Leadership

Alumni Events

Contact

Back to Directory

## Francis Yaconiello

3M Company

Looking to connect with Francis? Log in to your account to view contact information.

### **Program Year**

LCLD Fellows Program: 2019

### **Areas of Practice**

- Banking & Finance
- Banking & Finance > Fair Lending
- Compliance
- Compliance > Federal Sentencing Guidelines
- Crisis Management & Planning
- Crisis Management & Planning > Data Security Breaches
- Energy/Renewable Resources
- Energy/Renewable Resources > Climate
- ERISA/Benefits & Compensation
- ERISA/Benefits & Compensation > Executive Compensation/Incentives
- ERISA/Benefits & Compensation > Health & Welfare Plans
- ERISA/Benefits & Compensation > Pensions
- ERISA/Benefits & Compensation > Profit-Sharing & 401(k) Plans

### Law School

Virginia Commonwealth University

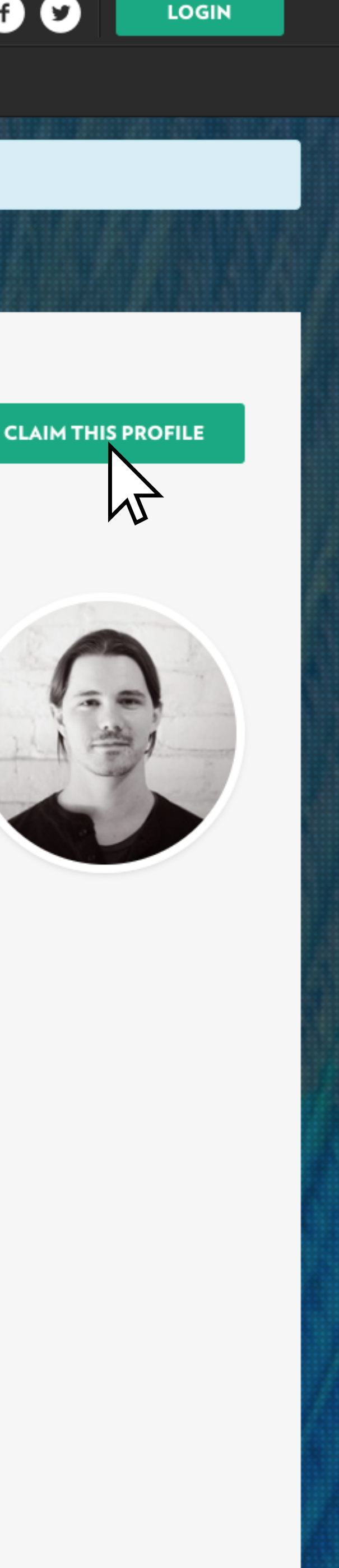

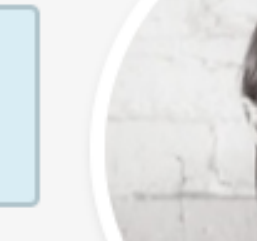

LOGIN

Open the email to you from webmaster@lcldnet.com (right) and follow the instructions.

New users should click the highlighted link to set up a password and create your LCLD account.

If you don't receive an email, please check your spam folder. Then, *if necessary, email our HELP desk:* 

Pathfinders: PathDirect@lcldnet.com

*Fellows: FellowsDirect@lcldnet.com.* 

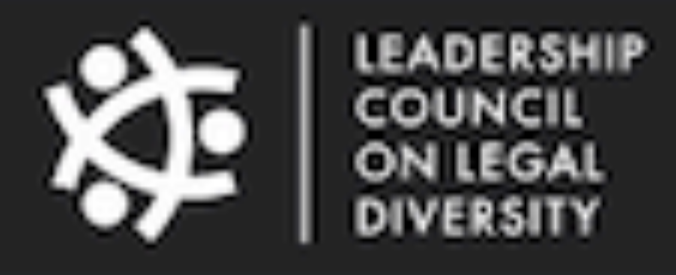

You can now create an LCLD account and manage your Directory Profile yourself, in an environment that is private, secure from hacking, and searchable so that other Fellows and Pathfinders have your background and expertise at their fingertips. You can also update your Profile information anytime you wish, with changes immediately available.

If you already have an LCLD account and password, click here to claim your directory profile.

If you do not already have an account, click here to set up assword and then create your account.

Erin Hess

Program Manager

Leadership Council on Legal Diversity

215.779.6069 (Cell)

www.lcldnet.org

## LCLD Directory Claim your directory profile

Dear Francis Yaconiello,

Thank you,

ehess@lcldnet.com

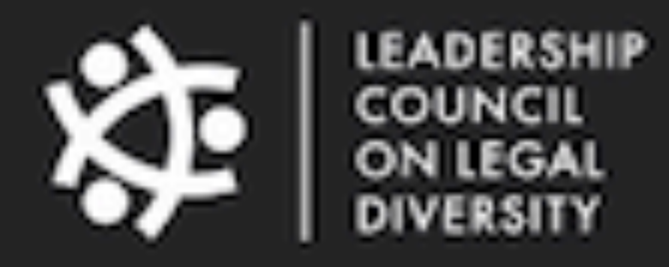

www.icidnet.org

Create your LCLD account by entering your email address and choosing a password (both protected).

Click "Create Account."

![](_page_5_Picture_3.jpeg)

| TTEERIY  | Email:*               |
|----------|-----------------------|
| Alumni   | francis@teamcolab.com |
| adership | Password:*            |
| i Events | •••••                 |
| Contact  | Password (again):*    |
|          | •••••                 |

Create Account

MS

![](_page_5_Picture_6.jpeg)

After you click "Create Account," you will be redirected to your Profile dashboard page. It is now yours to customize as you like.

Fill out your new Profile settings including Practice Areas, add a bio and photo if you haven't already, and click "Update Profile."

![](_page_6_Picture_3.jpeg)

#### Practice Areas

#### Advertising/Marketing

- Advertising Disputes/Litigation
- Digital & Social Media
- First Amendment
- Gift Cards & Loyalty Rewards Programs
- Health/Wellness Marketing Compliance
- Lanham Act/ Competitor Challenges to Advertising
- Print Media
- Privacy, Security, and Data Optimization
- Regulatory Marketing and Advertising

#### Number of Years Practicing Law:

#### 2

#### Law School:

Virginia Commonwealth University

Graduation Year :\*

2009

#### The following fields will only display for logged in users.

Business Address 1:

123 W East St

Business Address 2

| City:                    |  |
|--------------------------|--|
| Richmond                 |  |
| State/Province/Region:   |  |
| VA                       |  |
| Country:                 |  |
| United States of America |  |
| Zipcode:                 |  |
| 23220                    |  |
| Phone:                   |  |
|                          |  |
| LinkedIn URL:            |  |

Twitter URL:

#### Personal Bio

Lorem ipsum dolor sit amet, consectetur adipiscing elit. Vivamus interdum euismod fringilla massa rhoncus eget. Quisque viverra et nibh sed sagittis. Fusce vitae ligula port vestibulum nibh eget, pulvinar mauris. Sed pellentesque sem hendrerit magna congue vestibulum. Vivamus condimentum, enim id sagittis elementum, arcu tortor rutrum enir cursus nulla nibh mollis sem. Suspendisse potenti. Phasellus posuere id lorem vitae soda Integer laoreet, tortor nec vehicula tincidunt, guam velit tincidunt negue, sed lobortis ip ac purus. Phasellus finibus sagittis sem, quis sodales neque interdum non. Integer hendr sollicitudin faucibus. Proin maximus justo eros. Vestibulum nec sapien nunc. Nam eget purus congue venenatis. Mauris vehicula mi et lectus ullamcorper pellentesque. Mauris blandit tempor. Sed mollis placerat semper. Quisque vel ipsum vel augue pellentesque

#### Update Profile

|                                                                                                    | U, |
|----------------------------------------------------------------------------------------------------|----|
|                                                                                                    |    |
|                                                                                                    |    |
|                                                                                                    |    |
|                                                                                                    |    |
|                                                                                                    |    |
|                                                                                                    |    |
|                                                                                                    |    |
|                                                                                                    |    |
|                                                                                                    |    |
|                                                                                                    |    |
|                                                                                                    |    |
|                                                                                                    |    |
|                                                                                                    |    |
|                                                                                                    |    |
|                                                                                                    |    |
|                                                                                                    |    |
|                                                                                                    |    |
|                                                                                                    |    |
|                                                                                                    |    |
|                                                                                                    |    |
|                                                                                                    |    |
|                                                                                                    |    |
|                                                                                                    |    |
|                                                                                                    |    |
|                                                                                                    |    |
|                                                                                                    |    |
|                                                                                                    |    |
|                                                                                                    |    |
|                                                                                                    |    |
|                                                                                                    |    |
|                                                                                                    |    |
|                                                                                                    |    |
|                                                                                                    |    |
|                                                                                                    |    |
|                                                                                                    |    |
|                                                                                                    |    |
|                                                                                                    |    |
|                                                                                                    |    |
|                                                                                                    |    |
|                                                                                                    |    |
|                                                                                                    |    |
|                                                                                                    |    |
|                                                                                                    |    |
|                                                                                                    |    |
|                                                                                                    |    |
|                                                                                                    |    |
|                                                                                                    |    |
|                                                                                                    |    |
|                                                                                                    |    |
|                                                                                                    |    |
| •                                                                                                    |    |
| •                                                                                                    |    |
| •                                                                                                    |    |
| •                                                                                                    |    |
| •                                                                                                    |    |
| •                                                                                                    |    |
| •                                                                                                    |    |
| •                                                                                                    |    |
| •                                                                                                    |    |
| •                                                                                                    |    |
| •                                                                                                    |    |
| •                                                                                                    |    |
| •                                                                                                    |    |
|                                                                                                    |    |
| · · · · · · · · · · · · · · · · · · ·                                                                         |    |
| · · · · · · · · · · · · · · · · · · ·                                                                         |    |
| •                                                                                                    |    |
|                                                                                                    |    |
|                                                                                                    |    |
|                                                                                                    |    |
|                                                                                                    |    |
| elit, id                                                                                                    |    |
| elit, id                                                                                                    |    |
| elit, id<br>ttitor,                                                                                           |    |
| elit, id<br>ttitor,                                                                                           |    |
| elit, id<br>ttitor,                                                                                           |    |
| elit, id<br>ttitor,<br>n, sed                                                                                 |    |
| elit, id<br>ttitor,<br>n, sed<br>ales.                                                                        |    |
| elit, id<br>ttitor,<br>n, sed<br>ales.                                                                        |    |
| elit, id<br>ttitor,<br>m, sed<br>ales.<br>osum ante                                                           |    |
| elit, id<br>ttitor,<br>m, sed<br>ales.<br>osum ante                                                           |    |
| elit, id<br>ttitor,<br>m, sed<br>ales.<br>osum ante<br>rerit                                                  |    |
| elit, id<br>ttitor,<br>m, sed<br>ales.<br>osum ante<br>rerit<br>dui non                                       |    |
| elit, id<br>ttitor,<br>m, sed<br>ales.<br>osum ante<br>rerit<br>dui non                                       |    |
| elit, id<br>ttitor,<br>m, sed<br>ales.<br>osum ante<br>rerit<br>dui non<br>hendrerit                          |    |
| elit, id<br>ttitor,<br>m, sed<br>ales.<br>osum ante<br>rerit<br>dui non<br>hendrerit<br>ultricies             |    |
| elit, id<br>tititor,<br>m, sed<br>ales.<br>osum ante<br>rerit<br>dui non<br>hendrerit<br>ultricies            |    |
| elit, id<br>elit, id<br>ttitor,<br>m, sed<br>ales.<br>osum ante<br>rerit<br>dui non<br>hendrerit<br>ultricies |    |

Once you've claimed and updated your Profile, it will appear in full to anyone who's logged in.

Make sure that all your information is correct. Remember: you'll need to add your Practice Area(s), as this section has been updated.

To make further updates, click the **UPDATE PROFILE** button after logging in.

Your Directory Profile is now upgraded: detailed, secure, and under your control. FELLOWS DIRECTORY

Fellows Directory Fellows Map Current Fellows Events Fellows Weekly Fellows Alumni Alumni Leadership Alumni Events

€ Back to For LCLD Fellows

Back to Directory

### **Francis Yaconiello**

**3M Company** 123 W East St Richmond, VA, US 23220

francis@yaconiello.com

#### **Personal Bio**

Lorem ipsum dolor sit amet, consectetur adipiscing elit. Vivamus interdum euismod elit, id fringilla massa rhoncus eget. Quisque viverra et nibh sed

sagittis. Fusce vitae ligula porttitor, vestibulum nibh eget, pulvinar mauris. Sed pellentesque sem hendrerit magna congue vestibulum. Vivamus condimentum, enim id sagittis elementum, arcu tortor rutrum enim, sed cursus nulla nibh mollis sem. Suspendisse potenti. Phasellus posuere id lorem vitae sodales. Integer laoreet, tortor nec vehicula tincidunt, quam velit tincidunt neque, sed lobortis ipsum ante ac purus. Phasellus finibus sagittis sem, quis sodales neque interdum non. Integer hendrerit sollicitudin faucibus. Proin maximus justo eros. Vestibulum nec sapien nunc. Nam eget dui non purus congue venenatis. Mauris vehicula mi et lectus ullamcorper pellentesque. Mauris hendrerit blandit tempor. Sed mollis placerat semper. Quisque vel ipsum vel augue pellentesque ultricies venenatis euismod turpis. Morbi in massa nec est interdum pulvinar. Class aptent taciti sociosqu ad litora torquent per conubia nostra, per inceptos himenaeos. Nunc nisl ipsum, sagittis tempor mi in, blandit suscipit massa. Sed facilisis sem vel diam porta, nec sodales orci faucibus. Pellentesque habitant morbi tristique senectus et netus et malesuada fames ac turpis egestas. Suspendisse potenti. Nam vulputate felis lectus, sit amet tincidunt ex accumsan id. Nullam id interdum ante. Mauris venenatis vel orci eu fringilla. Aenean commodo lorem vitae tellus sollicitudin, quis rutrum magna dapibus. Nulla facilisi. Mauris dapibus neque velit, vel finibus nisi consequat nec. Quisque a tristique ex. Morbi rutrum mauris a tellus eleifend aliquet. Quisque efficitur aliquet odio, et venenatis mi semper non. Suspendisse volutpat in sem vitae molestie. Vestibulum ante ipsum primis in faucibus orci luctus et ultrices posuere cubilia Curae; Pellentesque habitant morbi tristique senectus et netus et malesuada fames ac turpis egestas. Aenean sed tortor aliquet nulla fermentum rutrum non ac sem. Nunc iaculis sit amet erat et ultricies. Mauris non sapien dictum, convallis enim ac, pulvinar ipsum. Sed nec diam sit amet sapien semper placerat et sed odio. Donec auctor, orci venenatis ullamcorper bibendum, est ipsum interdum tellus, sit amet bibendum risus lectus sit amet erat. Donec ullamcorper, mauris in accumsan viverra, felis lacus tincidunt metus, sit amet pretium purus quam a lacus. In hac habitasse platea dictumst. Ut pulvinar neque nec scelerisque rutrum. Mauris feugiat erat at metus mattis vulputate.

#### **Program Year**

LCLD Fellows Program: 2019

#### **Areas of Practice**

- Banking & Finance
- Banking & Finance > Fair Lending
- Compliance
- Compliance > Federal Sentencing Guidelines
- Crisis Management & Planning
- Crisis Management & Planning > Data Security Breaches
- Energy/Renewable Resources
- Energy/Renewable Resources > Climate
- ERISA/Benefits & Compensation
- ERISA/Benefits & Compensation > Executive Compensation/Incentives
- ERISA/Benefits & Compensation > Health & Welfare Plans
- ERISA/Benefits & Compensation > Pensions
- ERISA/Benefits & Compensation > Profit-Sharing & 401(k) Plans

#### Law School

Virginia Commonwealth University

![](_page_7_Picture_33.jpeg)

![](_page_7_Picture_34.jpeg)

![](_page_7_Picture_35.jpeg)

![](_page_8_Picture_0.jpeg)

### **Our new look:**

All users of the website will now see a green LOGIN button on the top of each page. You'll need to log in when you visit the site to access the Directory. Other parts of the site remain fully functional for all users.

![](_page_8_Picture_4.jpeg)

![](_page_8_Picture_7.jpeg)

### Clicking on **LOGIN** will open a dialogue page.

Right now, only LCLD Fellows, Alumni, and Pathfinders are being asked to create an account, in order to access and use the new Directories.

Once you've created an account, this LOGIN button will be a handy shortcut.

![](_page_9_Picture_3.jpeg)

Website Designed & Developed by COLAB

![](_page_9_Picture_6.jpeg)

![](_page_9_Picture_7.jpeg)

f y k leadership

![](_page_10_Picture_0.jpeg)

# **Benefits of the Upgraded Directories:**

- They're secure
- They're under your control
- They're more detailed (in Practice Areas)
- They're searchable, sortable, shareable

• They're designed by and for Fellows & Pathfinders